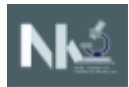

## **Student USI Factsheet**

## 10 simple steps to create a USI – Free for all Students

| Step 1  | Get at least one form of ID from the list below ready:                                                                       |
|---------|----------------------------------------------------------------------------------------------------|
|         | Driver's Licence                                                                                                    |
|         | <ul> <li>Medicare Card (this includes a current family Medicare card where your name is</li> </ul>                           |
|         | included)                                                                                                    |
|         | <u>Australian Passport</u>                                                                                                   |
|         | <ul> <li>Visa (with Non-Australian Passport) for international students</li> </ul>                                           |
|         | <ul> <li><u>Birth Certificate</u> (Australian) *please note a Birth Certificate extract is not sufficient</li> </ul>         |
|         | <u>Certificate Of Registration By Descent</u>                                                                                |
|         | <u>Citizenship Certificate</u>                                                                                               |
|         | ImmiCard                                                                                                    |
|         | <b>IMPORTANT:</b> The details you enter when you create your USI must match exactly with those shown on the form of ID used. |
| Step 2  | Go to <u>www.usi.gov.au</u> website. Click on 'Create your USI'.                                                             |
| Step 3  | Agree to the terms and conditions.                                                                                           |
| Step 4  | Fill in your personal and contact details                                                                                    |
| Step 5  | Enter the requested details as shown on your form of ID (see list above).                                                    |
| Step 6  | Set your USI account password and questions for security.                                                                    |
| Step 7  | Your USI will now be displayed on the screen.                                                                                |
| Step 8  | You should write down your USI somewhere safe or enter it into your phone for safe keeping.                                  |
| Step 9  | Your USI will also be sent to you by either your email, phone or by mailing address (which ever                              |
|         | you choose as your preferred contact method when creating your USI).                                                         |
| Step 10 | Be sure to bring your USI with you when you enrol with N K Training Centre.                                                  |

## **Duplicate USI**

When you create your USI the system will check existing accounts and advise if there is a USI account already established. Report the issue to the USI Office.

## Forgotten USI

If you forget or lose your USI you can retrieve it online. You will need to enter a few details to verify who you are to display your USI. The details must be the same as those you entered when you applied for a USI or when you last updated your USI account.

Help Line for USI Office:

Email: usi@industry.gov.au

Phone: 13 38 73

Note: The above information is adopted from the USI website. For more details refer to the <u>www.usi.gov.au</u>.